## Lakkauta toimipiste (perusopetus ja vapaa sivistystyö)

| mipiste                                                   |                                                      |                                         |                         |
|-----------------------------------------------------------|------------------------------------------------------|-----------------------------------------|-------------------------|
| elsingin aikuislukio, Itä-Helsing                         | in toimipiste                                        | Punainen tarkista. Sininen tarkistettu. | Lisää uusi organisaatio |
|                                                           |                                                      |                                         |                         |
| 1. Perustiedot                                            |                                                      |                                         | ^                       |
| Organisaation OID 1.2.246.562.10.51036135864              | Nimenmuutos                                          |                                         |                         |
| Organisaation nimi Itä-Helsingin toimipiste [fi], Itä-Hel | ingin toimipiste [sv]. Itä-Helsingin toimipiste [en] |                                         |                         |
| Organisaatiotyyppi<br>Zioimipiste                         |                                                      |                                         |                         |
| Perustamispäivämäärä *                                    |                                                      |                                         |                         |
| 1.8.2009                                                  |                                                      |                                         |                         |
| Pääsijaintikunta *                                        | Muut kunnat                                          |                                         |                         |
| Helsinki v                                                | Select V                                             |                                         |                         |
| Maa *                                                     |                                                      |                                         |                         |
| Suomi                                                     |                                                      |                                         |                         |
| Opeticklelet *                                            |                                                      |                                         |                         |
| suomi × × v                                               |                                                      |                                         |                         |
|                                                           |                                                      |                                         |                         |
|                                                           |                                                      |                                         |                         |
| 2. Yhteystiedot                                           |                                                      |                                         | ~                       |
| 3. Nimihistoria                                           |                                                      |                                         | ~                       |
|                                                           |                                                      |                                         | ÷                       |

Hae toimipiste hakunäytöllä jonka haluat lakkauttaa ja näpäytä sen nimeä. Paina 1. Perustiedot näytöllä Lakkauttaminen -painiketta ja anna päivämäärä mistä lukien toimipisteessä ei enää järjestetä koulutusta.